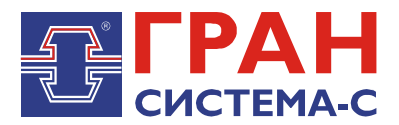

# УСТРОЙСТВО СБОРА И ПЕРЕДАЧИ ДАННЫХ

# «ГРАН-ЭЛЕКТРО»

Часть 6. Библиотека «fdb.dll» сервера сбора и передачи данных C12, реализующая чтение данных из внешней базы в архив значений сервера сбора и передачи данных C12

Программное обеспечение

Руководство пользователя

СИФП 47.00.000-02.34.01.6 ИС

# Содержание

| 1 Общие сведения                                | 3  |
|-------------------------------------------------|----|
| 2 Установка библиотеки                          | 3  |
| 3 Добавление объекта библиотеки                 | 3  |
| 4 Настройка параметров связи                    | 5  |
| 5 Экран «Автозапросы»                           | 8  |
| 6 Использование тестового режима                | 9  |
| 7 Экран «Ручной запрос»                         | 9  |
| 8 Экран «Счетчики»                              | 10 |
| 9 Экран «Группы»                                | 12 |
| 10 Добавление удаленного соединения             | 13 |
| 10.1 Установка модема                           | 13 |
| 10.2 Настройка модема                           | 14 |
| 10.3 Создание и настройка удаленного соединения | 14 |

#### 1 Общие сведения

Библиотека, реализующая чтение данных из внешней базы данных в архив значений сервера сбора и передачи данных C12, хранится в файле fdb.dll (далее – библиотека FDB).

Данная библиотека версии 3.07 и выше предназначена для работы совместно с графическими версиями ССПД С12 не ниже версии 2.2.

Библиотека FDB выполняет следующие функции:

- 1. возможность связи с сервером баз данных по сети TCP/IP или по выделенному (коммутируемому) каналу связи;
- 2. чтение получасовых значений энергии и значений 3-минутной мощности из внешней базы данных (далее БД) по 256 счетчикам и 256 группам;
- 3. запись считанных данных в архив значений ССПД С12 в указанные пользователем расчетные измерения.

## 2 Установка библиотеки

Сначала требуется скопировать файл библиотеки **«FDB.dll»** в поддиректорию **\DLL** сервера C12.

Отредактировать в «Блокноте» или другом текстовом редакторе конфигурационный файл сервера C12 **«c12.ini»**, добавив следующие строки:

[DLL05] NameDII=fdb.dll NumProt=5 PrepFun=Prep

ВНИМАНИЕ! Имеется отличие между заглавными и прописными буквами.

В приведенном примере библиотека будет установлена Протоколом №5. Номер протокола может быть любым, на который не установлена какая либо другая библиотека. Перезапустить сервер С12, чтобы изменения вступили в силу.

### 3 Добавление объекта библиотеки

Добавление объекта осуществляется в соответствии с «Руководством пользователя по ССПД С12». Далее приведем пример добавления объекта библиотеки FDB.

- 1. Входим на экран работы с объектами ССПД С12 (рис. 3.1);
- 2. Выбираем требуемый протокол из списка в окне «Протоколы» и, удерживая нажатой левую клавишу мыши, перетаскиваем протокол на выбранный номер объекта в окне «Объекты» (рис. 3.2) и отпускаем клавишу мыши;

Затем появляется окно ввода имени объекта (рис. 3.3), в котором вводим имя объекта и нажимаем клавишу «Установить».

×

#### ССПД С12 версия 2.2 сборка 3101 12.03.14

Конфигурация Архив Событий Измерения

| Наименование объект                   | a: [ - ]               |          |   | -066 | екты |        |          |  |
|---------------------------------------|------------------------|----------|---|------|------|--------|----------|--|
| № Параметр                            |                        | Значение |   | N₽   | Порт | Объект | Протокол |  |
| 0 Протоколов                          |                        | 20       |   | 0    | ?    |        |          |  |
| 1 Последовательны                     | их портов              | 32       |   | 1    | ?    |        |          |  |
| 2 Объектов                            |                        | 96       |   | 2    | ?    |        |          |  |
| 3 Записей в цикл. а                   | рхиве событий          | 30000    |   | 3    | ?    |        |          |  |
| 4 Измерений                           |                        | 3999     |   | 4    | ?    |        |          |  |
| <ul> <li>5 Получасовые арх</li> </ul> | ивы за (суток)         | 1250     |   | 5    | ?    |        |          |  |
| 6 Приборов учета                      |                        | 128      |   | 6    | ?    |        |          |  |
| 7 Функции телемех                     | аники                  | Да       |   | 7    | ?    |        |          |  |
| 8 Записей в буфере                    | передачи               | 50000    |   | 8    | ?    |        |          |  |
| 9 Определение пер                     | ерыва в работе         | Нет      |   | 9    | ?    |        |          |  |
| 10 Отдельный потон                    | с для цикл. операций   | Да       |   | 10   | ?    |        |          |  |
| 11 Использование W                    | atchDog                | Нет .    |   | 11   | ?    |        |          |  |
| 12 Суточные архивь                    | і событий за (суток)   | 1250     |   | 12   | ?    |        |          |  |
| 13 Запросы к другим                   | і БД (кол-во объектов) | 3        | - | 13   | ?    |        |          |  |
|                                       |                        |          |   | 14   | ?    |        |          |  |
| Потоки                                | – Протоколы            |          |   | 15   | ?    |        |          |  |
|                                       | Ν9 Προτοκοπ            |          |   | 16   | ?    |        |          |  |
| 0 COM1                                | 0 6121                 |          |   | 17   | ?    |        |          |  |
| 1 COM1                                | 1 66201                |          |   | 18   | ?    |        |          |  |
| 2 COM2                                | 2 T12 05 13            |          |   | 19   | ?    |        |          |  |
| 2 COM3                                | 2 T12 V3.13            |          |   | 20   | ?    |        |          |  |
| 4 COM5                                | 4 S7 94 08             |          |   | 21   | 7    |        |          |  |
| 5 COM6                                | 5 EDB v4 14            |          |   | 22   | 1    |        |          |  |
| 6 COM7                                | 6 CBC-BB v01.01        |          |   | 23   | 7    |        |          |  |
| 7 COM8                                | 7 IEC870-5 v01.17      |          |   | 24   | 7    |        |          |  |
| 8 COM9                                | 8 PTM v02.11           |          |   | 25   | 7    |        |          |  |
| 9 COM10                               | 9 MP700 V02.07         |          |   | 26   | 7    |        |          |  |
| 10 COM11                              | 10 DCON V01.06         |          |   | - 27 | 2    |        |          |  |
| 11 COM12                              | 11 CP850x v01.05       |          |   | 28   | 2    |        |          |  |
|                                       | 10 Duren X             |          |   | 29   | f    |        |          |  |
|                                       |                        |          |   |      |      |        |          |  |
|                                       |                        |          |   |      |      |        |          |  |

Рис. 3.1. Экран работы с объектами ССПД С12

| Наименование объекта: [ - ]               |            |   | бъекты |        |                               |  |
|-------------------------------------------|------------|---|--------|--------|-------------------------------|--|
| № Параметр                                | Значение 🔺 | N | ? Порт | Объект | Протокол                      |  |
| 0 Протоколов                              | 20         |   | 0 ?    |        |                               |  |
| 1 Последовательных портов                 | 32         |   | 1 ?    |        |                               |  |
| 2 Объектов                                | 96         |   | 2 ?    |        |                               |  |
| 3 Записей в цикл. архиве событий          | 30000      |   | 3 ?    |        |                               |  |
| 4 Измерений                               | 3999       |   | 4 ?    |        |                               |  |
| 5 Получасовые архивы за (суток)           | 1250       |   | 5 ?    |        | установка протокола на объект |  |
| 6 Приборов учета                          | 128        |   | 6 ?    |        |                               |  |
| 7 Функции телемеханики                    | Да         |   | 7 ?    |        |                               |  |
| 8 Записей в буфере передачи               | 50000      |   | 8 ?    |        |                               |  |
| 9 Определение перерыва в работе           | Нет        |   | 9 ?    |        |                               |  |
| 10 Отдельный поток для цикл. операций     | Да         |   | .0 ?   |        |                               |  |
| 11 Использование WatchDog                 | Нет        |   | .1 ?   |        |                               |  |
| 12 Суточные архивы событий за (суток)     | 1250       |   | .2 ?   |        |                               |  |
| 13  Запросы к другим БД (кол-во объектов) | 3 上        |   | .3 ?   |        |                               |  |
|                                           |            | - | .4 ?   |        |                               |  |
| Тотоки Протоколы                          |            |   | .5 7   |        |                               |  |
| Nº Порт 🔺 Nº Протокол                     |            |   | .0 ?   |        |                               |  |
| 0 COM1 0 C12+ v8.23                       |            |   | 0 2    |        |                               |  |
| 1 COM2 1 CC301 v9.10                      |            |   | 0 2    |        |                               |  |
| 2 COM3 2 T12 v5.13                        |            |   | 2 2    |        |                               |  |
| 3 COM4 3 TWEENER v10.01                   |            |   | 21 2   |        |                               |  |
| 4 COM5 4 S7 v4.08                         |            |   | 2 7    |        |                               |  |
| 5 COM6 5 FDB v4.14                        |            |   | 3 7    |        |                               |  |
| 6 COM7 6 CRC-RB v01.01                    |            |   | 4 7    |        |                               |  |
| 7 COM8 7 IEC870-5 v01.17                  |            |   | 25 7   |        |                               |  |
| 8 COM9 8 PTM v02.11                       |            |   | 6 ?    |        |                               |  |
| 9 COM10 9 MP700 v02.07                    |            |   | 27 ?   |        |                               |  |
| 10 COM11 10 DCON v01.06                   |            |   | .8 ?   |        |                               |  |
| 11 COM12 11 CP850x v01.05                 |            |   | .9 ?   |        |                               |  |
|                                           |            |   |        |        |                               |  |

Рис. 3.2. Добавление объекта библиотеки FDB

| Установка протокола                 |
|-------------------------------------|
| Введите наименование для объекта №3 |
| Для установки протокола №5          |
| FDB v4.14                           |
| Предприятие1                        |
| 1. to the former of                 |
| Установить Отказаться               |

Рис. 3.3. Окно ввода имени объекта

После выполнения выше перечисленных действий экран работы с объектами ССПД С12 выглядит, как показано на рис. 3.4.

| Наименование объекта: [ | •]                                       |          |      | -066 | екты |              |           | _  |
|-------------------------|------------------------------------------|----------|------|------|------|--------------|-----------|----|
| № Параметр              |                                          | Значение |      | N۹   | Порт | Объект       | Протокол  |    |
| 0 Протоколов            |                                          | 20       |      | 0    | ?    |              |           |    |
| 1 Последовательных г    | портов                                   | 32       |      | 1    | ?    |              |           |    |
| 2 Объектов              |                                          | 96       |      | 2    | ?    |              |           |    |
| 3 Записей в цикл. архи  | иве событий                              | 30000    |      | 3    | ?    | Предприятие1 | FDB v4.14 |    |
| 4 Измерений             |                                          | 3999     |      | 4    | ?    |              |           |    |
| 5 Получасовые архивь    | ы за (суток)                             | 1250     |      | 5    | ?    |              |           |    |
| 6 Приборов учета        |                                          | 128      |      | 6    | ?    |              |           |    |
| 7 Функции телемехани    | тки                                      | Да       | -    | 7    | ?    |              |           |    |
| 8 Записей в буфере пе   | редачи                                   | 50000    | -    | 8    | ?    |              |           |    |
| 9 Определение переры    | ыва в работе                             | Нет      | - 1  | 9    | 7    |              |           |    |
| 10 Отдельный поток дл   | ля цикл. операции                        | Да       | -    | 10   | 7    |              |           |    |
| 11 Использование watc   | nuog<br>Sumučina (sumau)                 | 1950     |      | 11   | 7    |              |           | -  |
| 12 Суточные архивы со   | ловнии за (суток)<br>1 (кольро объектор) | 1250     | Ţ    | 12   | 7    |              |           | -  |
| 15 Бапросы к другим од  | (KO)PBO OO BEKTOB)                       |          | _    | 14   | 2    |              |           | -+ |
| 1                       |                                          |          |      | 15   | ?    |              |           | -  |
| Тотоки                  | - Протоколы                              |          |      | 16   | 7    |              |           | -  |
| № Порт 🔺                | № Протокол                               |          | -    | 17   | ?    |              |           | -  |
| 0 COM1                  | 0 C12+ v8.23                             |          |      | 18   | ?    |              |           | -  |
| 1 COM2                  | 1 CC301 v9.10                            |          |      | 19   | ?    |              |           |    |
| 2 COM3                  | 2 T12 v5.13                              |          | - 11 | 20   | ?    |              |           |    |
| 3 COM4                  | 3 TWEENER v10.01                         | 1        | - 11 | 21   | ?    |              |           |    |
| 4 COM5                  | 4 57 v4.08                               |          | -    | 22   | ?    |              |           |    |
| 5 COM6                  | 5 FDB v4.14                              |          | - 1  | 23   | ?    |              |           |    |
| 6 COM7                  | 6 CRC-RB V01.01                          |          |      | 24   | ?    |              |           |    |
| 7 COM8                  | 7 IEC8/0-5 V01.1/                        |          |      | 25   | ?    |              |           |    |
|                         | 0 PTM VU2.11                             |          |      | 26   | ?    |              |           | _  |
| 9 COM10                 | 9 MP700 V02.07                           |          |      | 27   | ?    |              |           | _  |
| 11 COM12                | 11 CD850v v01.06                         |          |      | 28   | ?    |              |           | _  |
|                         | 12 Durne č                               | •        | •    | 29   | 1    |              |           |    |

Рис. 3.4. Результат добавления объекта библиотеки FDB

#### 4 Настройка параметров связи

Настройки по умолчанию параметров связи показаны на рис. 4.1. Этот экран появляется при двойном щелчке левой кнопкой мыши по строке с именем объекта или

при нажатии правой кнопкой мыши на строке с именем объекта и затем выбрать пункт контекстного меню «Настроить».

| <mark>)</mark> C12           |               |                            |              |
|------------------------------|---------------|----------------------------|--------------|
| Объект ООЗ. Предприятие1     | FDB           |                            |              |
| нвтоопрос отключен           |               | тест.режим отключен        |              |
| ПАРАМЕТРЫ                    |               |                            |              |
| ——————————————<br>F2—Драйвер | :MySQL ODBC   | 3.51 Driver                |              |
| F3-Пользователь              | user          |                            |              |
| F4-Пароль                    | user          |                            |              |
| F5-Сервер                    | :localhost    |                            |              |
| F6-Порт                      | :3306         |                            |              |
| F10-Уд.соединение            | :             |                            |              |
| Alt+B-Название БД            | :ASCUE_DB     |                            |              |
| F8-Период                    | :30 мин.      | F7-COM порт                | :0           |
| F9-Смещ. опроса(сек)         | :0            | Alt+V-Таблица 30м зн.      | :val         |
| F12-Обраб. З мин.            | :Нет          | Alt+X-Таблица Зм зн.       | :val_3m      |
| Alt+F-Связь с (часов)        | :0            | F11-Koл-во попыток связи   | :3           |
| Alt+G-Связь с (минут)        | :0_           |                            |              |
| Alt+D-Связь до (часов)       | :23           | Успешный сеанс: 00.00.00   | 00_00:00:00_ |
| Alt+P-Связь до (минут)       | :59           | Последний сеанс: 01.01.2   | 000 00:00:00 |
|                              |               |                            |              |
|                              |               |                            |              |
| A1                           |               |                            |              |
| HIt+L-имя объекта, Alt+M-    | принудительна | я связь                    |              |
| Esc-выход, F1-старт/стоп     | автоопрос, АІ | t+l-вкл/откл тест. режим   |              |
| Hlt+1,2,3,4 — экраны (пар    | аметры, автоз | апросы, карта изм., руч.за | прос         |

Рис. 4.1. Настройки по умолчанию параметров связи

Верхние строки содержат данные об объекте, номер текущего счетчика, имя счетчика, информацию о режиме автоопроса и тестовом режиме:

Объект 003. Предприятие1 FDB v4.14 - информация об объекте:

- номер объекта 003;

- имя объекта «Предприятие1»;

- название библиотеки реализации «FDB v4.14».

Автоопрос отключен Тест. режим откл. – информация о режимах работы библиотеки:

- режим автоопроса – отключен;

- тестовый режим – отключен.

Далее следуют настраиваемые параметры обмена:

- Драйвер (клавиша <F2>) задает имя драйвера ODBC, с помощью которого будет осуществляться связь с сервером БД (в данном случае связь будет осуществляться с сервером БД MySQL и, задан соответствующий драйвер);
- Пользователь (клавиша <F3>) задает имя пользователя для связи с БД (Примечание: Пользователь должен иметь права для чтения БД);
- Пароль (клавиша <F4>) задает пароль пользователя для связи с БД;
- Сервер (клавиша <F5>) задает имя или IP-адрес сервера БД (если задано имя сервера БД, то необходимо, чтобы имя было разрешимо с помощью DNS-сервера или задано в файле %SystemRoot%\System32\drivers\etc\hosts, где %SystemRoot% - директория, в которой установлена ОС Windows);
- Порт (клавиша <F6>) задает номер порта, на котором сервер БД принимает запросы клиентов;
- СОМ-порт (клавиша <F7>) библиотека не использует СОМ-порт, этот параметр остался для совместимости (может иметь номер порта, которого реально не существует в компьютере);
- Период опроса (мин) (клавиша <F8>) задает время, через которое будет осуществляться связь с БД;
- Смещение опроса (сек) (клавиша <F9>) задает время, на которое будет смещено начало связи с БД;

- Удаленное соединение (клавиша <F10>) задает название удаленного соединения ОС Windows, используемого для установления соединения с сервером БД (создание удаленного соединения будет описано в п.10);
- Параметры «Связь с (часов)» ( сочетание клавиш <Alt+F>), «Связь с (минут)» ( сочетание клавиш <Alt+G>), «Связь до (часов)» ( сочетание клавиш <Alt+D>), «Связь с (минут)» ( сочетание клавиш <Alt+P>) определяют время работы библиотеки;
- Название БД (сочетание клавиш <Alt+B>) определяет название БД, из которой будет считываться информация;
- Таблица 30-мин. значений ( сочетание клавиш <Alt+V>) задает название таблицы базы данных, в которой хранятся получасовые значения энергии;
- Таблица 3-мин. значений ( сочетание клавиш <Alt+X>) задает название таблицы базы данных, в которой хранятся значения 3-минутной мощности энергии;
- Количество попыток связи (клавиша <F11>) определяет, сколько попыток связи будет предприниматься для связи с сервером БД;
- «Последний сеанс» определяет дату и время последней попытки связи;
- «Успешный сеанс» определяет дату и время последнего успешного соединения с сервером БД.

Пример настройки показан на рис. 4.2:

- 1. автоопрос отключен;
- для связи с сервером БД используется удаленное соединение «test», драйвер определен для связи с сервером БД MySQL, IP-адрес сервера задан 192.168.1.2, количество попыток связи - 3;
- 3. период записи значений задан 30 минут, с использованием смещения опроса 5 секунд;
- 4. связь разрешена на протяжении всего времени суток;
- 5. названия БД и таблиц для чтения значений заданы по умолчанию, как для БД АСКУЭ ССПД С12.

| <mark>0</mark> C12         |                |                           |                                          |
|----------------------------|----------------|---------------------------|------------------------------------------|
| Объект 003. Предприятие1   | FDB            | v4.14                     |                                          |
| нвтоопрос отключен         |                | тест.режим отключен       | r an an an an an an an an an an an an an |
| ПАРАМЕТРЫ                  |                |                           |                                          |
| F2-Драйвер                 | :MySQL ODBC 3  | .51 Driver                |                                          |
| F3-Пользователь            | user           |                           |                                          |
| F4-Пароль                  | user           |                           |                                          |
| F5-Сервер                  | :192.168.1.2   |                           |                                          |
| F6-Порт                    | :3306          |                           |                                          |
| F10-Уд.соединение          | :test          |                           |                                          |
| Alt+B-Название БД          | :ASCUE_DB      |                           |                                          |
| F8-Период                  | :30 мин.       | F7-COM_порт               | :4                                       |
| F9-Смещ. опроса(сек)       | :0             | Alt+V-Таблица 30м зн.     | :val                                     |
| F12-Обраб. 3 мин.          | :Нет           | Alt+X-Таблица Зм зн.      | :val_3m                                  |
| Alt+F-Связь с (часов)      | :0             | F11-Koл-во попыток связи  | :3                                       |
| Alt+G-Связь с (минут)      | :0_            |                           |                                          |
| Alt+D-Связь до (часов)     | :23            | Успешный сеанс: 00.00.00  | 00:00:00                                 |
| Alt+P-Связь до (минут)     | :59            | Последний сеанс: 01.01.20 | 00:00:00                                 |
|                            |                |                           |                                          |
|                            |                |                           |                                          |
| A.1                        |                |                           |                                          |
| НIt+L-имя объекта, Alt+M-п | принудительная | СВЯЗЬ                     |                                          |
| Esc-выход, F1-старт/стоп а | автоопрос, Alt | +1-вкл/откл тест. режим   |                                          |
| H1t+1,2,3,4 - экраны (пара | аметры, автоза | просы, карта изм., руч.за | npoc_                                    |
|                            |                |                           |                                          |

Рис. 4.2. Пример настройки экрана «Параметры»

Работа (просмотр и редактирование параметров) с библиотекой FDB осуществляется путем нажатий клавиш или сочетаний клавиш.

В библиотеке FDB существуют 5 экранов для настройки и/или просмотра данных. Переход между экранами настройки осуществляется комбинацией клавиш <Alt+номер экрана>:

- 1 параметры;
- 2 автозапросы;
- 3 ручной запрос;
- 4 настройка счетчиков;
- 5 настройка групп.

На любом экране доступны следующие действия (клавиши, сочетания клавиш):

- 1. нажатие клавиши < Esc> выход на экран работы с объектами ССПД С12;
- 2. нажатие клавиши <F1> запуск/остановка автоопроса;
- 3. нажатие сочетания клавиш <Alt+T> запуск/остановка тестового режима;
- 4. нажатие сочетания клавиш <Alt+L> редактирование имени объекта.

### 5 Экран «Автозапросы»

Настройки по умолчанию экрана «Автозапросы» показаны на рис. 5.1. Этот экран появляется при нажатии сочетания клавиш <Alt+2> из любого экрана настройки объекта библиотеки FDB.

| C12                                                                                                    |  |  |  |  |  |  |
|----------------------------------------------------------------------------------------------------|--|--|--|--|--|--|
| Объект 003. Предприятие1 FDB v4.14<br>Автоопрос отключен Тест.режим отключен                                                                                                    |  |  |  |  |  |  |
| АВТОЗАПРОСЫ                                                                                                    |  |  |  |  |  |  |
| 0000. BT 30/09/14 (00:00 - 00:30) = HeT<br>0001. BT 30/09/14 (00:30 - 01:00) = HeT<br>0002. BT 30/09/14 (01:30 - 01:30) = HeT<br>0003. BT 30/09/14 (01:30 - 02:00) = HeT<br>0004. BT 30/09/14 (02:00 - 02:30) = HeT<br>0005. BT 30/09/14 (02:30 - 03:00) = HeT<br>0006. BT 30/09/14 (03:30 - 03:30) = HeT<br>0007. BT 30/09/14 (03:30 - 04:00) = HeT<br>0008. BT 30/09/14 (04:00 - 04:30) = HeT<br>0009. BT 30/09/14 (04:30 - 05:00) = HeT |  |  |  |  |  |  |
| 0 2879                                                                                                    |  |  |  |  |  |  |
| PgDn,PgUp,Home,End,стрелки-листание; Пробел-изм. запрос; Alt+F8-запр. все<br>Alt+F9-снять все запросы<br>Alt+L-имя объекта, Alt+M-принудительная связь<br>Esc-выход, F1-старт/стоп автоопрос, Alt+T-вкл/откл тест. режим<br>Alt+1,2,3,4 — экраны (параметры, автозапросы, карта изм., руч.запрос_                                                                                                    |  |  |  |  |  |  |

Рис. 5.1. Автозапросы

Экран «Автозапросы» (рис.5.1) отображает карту получасовых запросов. Глубина представления запросов – 60 дней.

При включённом автоопросе признак активности запроса за получас (=да) формируется библиотекой для всех расчетных измерений за прошедший получас. После удачной записи данных в БД за данный получас запрос переходит в пассивное состояние (=Het).

Также реализована возможность ручного изменения состояния запроса – нажатием клавиши «Пробел». Листание по запросам осуществляется с помощью клавиш <вниз>, <вверх>, <PageUP>, <PageDown>, <Home>, <End>.

Замечание. Автоматическая установка запроса происходит в соответствие с настройкой счетчиков и групп для записи в архив значений. Поэтому, если в настройке счетчиков и групп не будет установлено ни одно расчетное измерение, то установка запросов автоматически будет невозможна.

Формат строки получасового запроса:

 0003. Вт 30/09/14 (01:30 – 02:00) = Нет

 где:
 0003
 – порядковый номер запроса (0-2879);

 Вт
 – день недели (в данном случае - понедельник);

 30/09/14 (01:30 – 02:00)
 – дата/время запроса;

 =Нет
 – признак активного (=Да) либо пассивного (=Нет)

 состояния запроса;

Под списком запросов за получасы расположен индикатор выставленных запросов (от 0 до 2879). При наличии запроса хотя бы по одному расчетному измерения, отображается символ '\*'. Если отсутствуют все запросы за данный получас, то выводится символ '\_'.

Для изменения запроса за получас необходимо:

- 1. С помощью клавиш <вниз>, <вверх>, <PageUP>, <PageDown>, <Home>, <End> устанавливаем подсветку на запрос, значение которого необходимо изменить.
- 2. Клавишей <Пробел> изменить состояние запроса;
- 3. Также с помощью сочетания клавиш <Alt+F8> устанавливаются все запросы в соответствии с настройкой «Карты измерений»

#### 6 Использование тестового режима

При появлении ошибок в работе библиотеки FDB причину возникновения ошибочной ситуации может помочь включение тестового режима (клавиша Atl+T). При включении тестового режима библиотека FDB выводит в журнал событий ССПД C12 не только сообщения об ошибках в работе, но и диагностические сообщения, позволяющие определить, какие функции библиотеки выполняются с ошибками.

### 7 Экран «Ручной запрос»

Переход к экрану «Ручной запрос» (рис.7.1) позволяет запросить информацию с указанной даты за один или несколько дней назад.

| €12                                                                                  |                                                 |                                                |                                      |  |
|--------------------------------------------------------------------------------------|-------------------------------------------------|------------------------------------------------|--------------------------------------|--|
| Объект 003. Предприятие1<br>Автоопрос отключен                                       | FDB                                             | v4.14<br>Тест.режим                            | отк <i>л</i> ючен                    |  |
| РУЧНОЙ ЗАПРОС                                                                        |                                                 |                                                |                                      |  |
| F2-День<br>F3-Месяц<br>F4-Год<br>F5-Кол-во дней                                      | :30<br>:9<br>:2014<br>:1                        |                                                |                                      |  |
| <b>Р6-0бработать</b>                                                                 | ∶Нет                                            |                                                |                                      |  |
| Alt+L-имя объекта, Alt+M-<br>Еsc-выход, F1-старт/стоп 4<br>Alt+1,2,3,4 — экраны (пар | принудительна<br>автоопрос, А1<br>аметры, автоз | я связь<br>t+T-вк <i>л/</i> отк<br>апросы, кар | и тест. режим<br>та изм., руч.запрос |  |

Рис. 7.1 Экран «Ручной запрос»

На этом экране для настройки доступны следующие параметры:

- День (клавиша <F2>) день даты начала обработки ручного запроса;
- Месяц (клавиша <F3>) месяц даты начала обработки ручного запроса;
- Год (клавиша <F4>) год даты начала обработки ручного запроса;
- Кол-во дней (клавиша <F5>) количество дней обработки ручного запроса от даты начала;
- Обработать (клавиша <F6>) флаг начала обработки ручного запроса.

### 8 Экран «Счетчики»

Экран «Счетчики» предназначен для конфигурации запросов к внешней базе данных для получения информации по счетчикам электрической энергии. По каждому счетчику возможно получение получасовых значений энергии прямого и обратного направлений, значений суммарной энергии прямого и обратного направлений за каждые 30 минут, значений 3-минутной мощности. Настройки по умолчанию экрана «Счетчики» показаны на рис. 8.1. Этот экран появляется при нажатии сочетания клавиш <Alt+4> из любого экрана настройки объекта библиотеки FDB.

| <b>●</b> C12                                                                                                    |                                    |          |                                                                    |                      |                                                                      |                      |  |
|----------------------------------------------------------------------------------------------------|------------------------------------|----------|--------------------------------------------------------------------|----------------------|----------------------------------------------------------------------|----------------------|--|
| Объект 003. Предприятие1<br>Автоопрос отк <i>л</i> ючен                                                                                                    |                                    | FDB<br>T | v4.14<br>ест.режим                                                 | откл                 | очен                                                                 |                      |  |
| СЧЕТЧИКИ                                                                                                    |                                    |          |                                                                    |                      |                                                                      |                      |  |
| Счетчик [№000]                                                                                                    |                                    |          |                                                                    |                      |                                                                      |                      |  |
| F4—Название<br>F5—Заводской номер<br>F9—Обработать                                                                                                    | :<br>:<br>:Нет                     |          |                                                                    | F6− <b>H</b><br>F7-M | объекта :0<br>счетчика :0                                            |                      |  |
| Энергия активная расч.<br>Энергия реактивная расч.<br>Энергия сумм. активная р.<br>Энергия сумм. реактивная<br>Мощность 3-мин. активная<br>Мощность 3-мин. реактивная                                                                                   | асч.<br>расч.<br>расч.<br>ая расч. |          | прямая<br>прямая<br>прямая<br>прямая<br>прямая<br>прямая<br>прямая |                      | Обратная<br>Обратная<br>Обратная<br>Обратная<br>Обратная<br>Обратная | <br>0<br>0<br>0<br>0 |  |
| 0                                                                                                    |                                    | 25       | 5                                                                  |                      |                                                                      |                      |  |
| <br>PgDn,PgUp,Home,End,стрелки-листание; Ввод-изм. значение<br>Alt+L-имя объекта, Alt+M-принудительная связь<br>Esc-выход, F1-старт/стоп автоопрос, Alt+T-вкл/откл тест. режим<br>Alt+1,2,3,4 - экраны (параметры, автозапросы, карта изм., руч.запрос_ |                                    |          |                                                                    |                      |                                                                      |                      |  |
|                                                                                                    | Due                                | 040      |                                                                    |                      |                                                                      |                      |  |

Рис. 8.1. Экран «Счетчики»

Для получения данных по счетчику необходимо задать значения параметров «№ объекта» и «№ счетчика». Эти параметры идентифицируют данные по счетчику во внешней БД. Параметры «Название» и «Заводской номер» служат для удобства идентификации счетчика пользователем. Для включения счетчика в опрос необходимо установить параметр «Обработать» в значение «Да» и установить номера расчетных измерений для типов значений, которые необходимо запросить.

Вход в режим редактирования осуществляется нажатием сочетания клавиш <Alt+A>. Для перехода по типам измерений используется клавиша <Bвод>. Окно редактирования перемещается последовательно по всем типам измерений. Для выхода из режима редактирования используется клавиша <Esc>.

Под списком расчетных измерений находится индикатор включенных в опрос счетчиков. Активный счетчик обозначается символом «\*», неактивный – символом «\_».

Пример настройки экрана счетчиков показан на рис. 8.2.

| <mark>)</mark> C12                                                                                                    |                                  |                                                          |                               |                                                                                                    | _ 🗆 🗙 |  |  |
|----------------------------------------------------------------------------------------------------|----------------------------------|----------------------------------------------------------|-------------------------------|----------------------------------------------------------------------------------------------------|-------|--|--|
| Объект 003. Предприятие1<br>Автоопрос отк <i>лю</i> чен                                                                                                    | FDB                              | v4.14<br>Тест.режим                                      | откл                          | очен                                                                                                    |       |  |  |
| СЧЕТЧИКИ                                                                                                    |                                  |                                                          |                               |                                                                                                    |       |  |  |
| Счетчик [№000]                                                                                                    |                                  |                                                          |                               |                                                                                                    |       |  |  |
| Р4-Название<br>Р5-Заводской номер<br>Р9-Обработать                                                                                                    | :Ввод1<br>:12345678<br>:Да       |                                                          | F6−H<br>F7-H                  | объекта :5<br>счетчика :120                                                                              |       |  |  |
| Энергия активная расч.<br>Энергия реактивная расч.<br>Энергия сумм. активная ра<br>Энергия сумм. реактивная<br>Мощность 3-мин. активная<br>Мощность 3-мин. реактивная                                                                               | сч.<br>расч.<br>расч.<br>я расч. | прямая<br>прямая<br>прямая<br>прямая<br>прямая<br>прямая | 130<br>132<br>134<br>136<br>0 | обратная 131<br>обратная 133<br>обратная 135<br>обратная 135<br>обратная 137<br>обратная 0<br>обратная 0 |       |  |  |
| 0 🞽                                                                                                    |                                  | 255                                                      |                               |                                                                                                    |       |  |  |
| РgDn,PgUp,Home,End,стрелки-листание; Ввод-изм. значение<br>Alt+L-имя объекта, Alt+M-принудительная связь<br>Esc-выход, F1-старт/стоп автоопрос, Alt+T-вкл/откл тест. режим<br>Alt+1,2,3,4 – экраны (параметры, автозапросы, карта изм., руч.запрос_ |                                  |                                                          |                               |                                                                                                    |       |  |  |
| Рис. 8.2                                                                                                    | . Пример на                      | астройки эі                                              | крана                         | а «Счетчики»                                                                                             |       |  |  |

В примере (рис.8.2.) настроено чтение данных по счетчику №0. Все данные счетчика выбираются по № объекта=5 и № счетчика=120. В данном примере настроено чтение получасовых значений энергии (срезов и суммарных значений).

### 9 Экран «Группы»

Экран «Группы» предназначен для конфигурации запросов к внешней базе данных для получения информации по группам. Группа – это значение определенного типа, которое может быть расчетным или считываться с какого-нибудь счетчика электрической энергии. Каждая группа может быть одного из 12 типов:

- 1 значение активной энергии прямого направления за получас;
- 2 значение активной энергии обратного направления за получас;
- 3 значение реактивной энергии прямого направления за получас;
- 4 значение реактивной энергии обратного направления за получас;
- 5 значение суммарной активной энергии прямого направления за предыдущий получас;
- 6 значение суммарной активной энергии обратного направления за предыдущий получас;
- 7 значение суммарной реактивной энергии прямого направления за предыдущий получас;
- 8 значение суммарной реактивной энергии обратного направления за предыдущий получас;
- 9 значение активной 3-минутной мощности прямого направления;
- 10 значение активной 3-минутной мощности обратного направления;
- 11 значение реактивной 3-минутной мощности прямого направления;
- 12 значение реактивной 3-минутной мощности обратного направления.

Настройки по умолчанию экрана «Группы» показаны на рис. 9.1. Этот экран появляется при нажатии сочетания клавиш <Alt+5> из любого экрана настройки объекта библиотеки FDB.

В поле «РИ» необходимо задать номер расчетного измерения, в которое будет записано значение группы. Остальные параметры имеют аналогичное значение, как и для счетчиков.

| C12                                                                                                    |  |
|----------------------------------------------------------------------------------------------------|--|
| Объект 003. Предприятие1 FDB v4.14<br>Автоопрос отключен Тест.режим отключен                                                                                                    |  |
| ГРУППЫ                                                                                                    |  |
| Tpynna [M000]                                                                                                    |  |
| Р4-Название :<br>Р5-Тип :0<br>Р6-№ объекта :0<br>Р7-№ группы :0<br>Р8-РИ :0<br>Р9-Обработать :Нет<br>0255                                                                                |  |
|                                                                                                    |  |
| Alt+L-имя объекта, Alt+M-принудительная связь<br>Esc-выход, F1-старт/стоп автоопрос, Alt+T-вкл/откл тест. режим<br>Alt+1,2,3,4 — экраны (параметры, автозапросы, карта изм., руч.запрос_ |  |

Рис. 9.1. Экран «Группы»

Для получения данных по счетчику необходимо задать значения параметров «№ объекта» и «№ счетчика». Эти параметры идентифицируют данные по счетчику во внешней БД. Параметры «Название» и «Заводской номер» служат для удобства идентификации счетчика пользователем. Для включения счетчика в опрос необходимо

установить параметр «Обработать» в значение «Да» и установить номера расчетных измерений для типов значений, которые необходимо запросить.

Вход в режим редактирования осуществляется нажатием сочетания клавиш <Alt+A>. Для перехода по типам измерений используется клавиша <Bвод>. Окно редактирования перемещается последовательно по всем типам измерений. Для выхода из режима редактирования используется клавиша <Esc>.

Под списком расчетных измерений находится индикатор включенных в опрос счетчиков. Активный счетчик обозначается символом «\*», неактивный – символом «\_».

Пример настройки экрана групп показан на рис. 9.2.

| 🦲 C12                                                                                                    |                                                         |  |
|----------------------------------------------------------------------------------------------------|---------------------------------------------------------|--|
| Объект 003. Предприятие1<br>Автоопрос отк <i>лю</i> чен                                                                                                    | FDB v4.14<br>Тест.режим отключен                        |  |
| ГРУППЫ                                                                                                    |                                                         |  |
| Группа [№000]                                                                                                    |                                                         |  |
| F4-Название<br>F5-Тип<br>F6-№ объекта<br>F7-№ группы<br>F8-РИ<br>F9-Обработать                                                                                                    | :Сумма по пред. А+<br>:1<br>:259<br>:232<br>:600<br>:Да |  |
| 0 👱                                                                                                    | 255                                                     |  |
| PgDn,PgUp,Home,End,стрелки-листание; Ввод-изм. значение                                                                                                    |                                                         |  |
| Alt+L-имя объекта, Alt+M-принудительная связь<br>Esc-выход, F1-старт/стоп автоопрос, Alt+T-вкл/откл тест. режим<br>Alt+1,2,3,4 — экраны (параметры, автозапросы, карта изм., руч.запрос_ |                                                         |  |
|                                                                                                    |                                                         |  |

Рис. 9.2. Пример настройки экрана «Группы»

В данном примере включена в опрос группа №0, которая в БД определяется №объекта=259 и №группы=232. Группа хранит значение получасового среза активной энергии прямого направления и будет записана в расчетное измерение №600.

#### 10 Добавление удаленного соединения

Если предполагается использовать библиотеку для связи по коммутируемому каналу по модему, то необходимо настроить удаленное соединение для связи с сервером точного времени и указать его имя в параметре «Удаленное соединение» на экране «Параметры».

Приведем пример настройки удаленного соединения с использованием GSMмодема Siemens TC-35 и GSM-сети оператора сотовой связи Velcom.

#### 10.1 Установка модема

В первую очередь необходимо установить драйвер модема.

Модемы должны быть сконфигурированы посредством АТ-команд следующим образом (АТ-команды отправляются в модем с помощью приложения HyperTerminal, входящего в состав ОС Windows, либо другой программой, позволяющей напрямую работать с СОМ-портом):

at+ipr=9600 установить локальную скорость обмена 9600 бод

- at&d2 разрыв соединения при понижении сигнала DTR
- at\q0 запретить управление потоком RTS/CTS
- ate0 запретить эхо
- atv0 установить числовой ответ
- at&w сохранить настройки в энергонезависимой памяти
- at&v прочитать и проверить факт изменения текущих настроек

#### 10.2 Настройка модема

Для того чтобы, выйти с помощью модема в сеть Internet должна быть подключена услуга Velcom GPRS, а также необходимо прописать строку инициализации модема.

В окне "Панель управления" необходимо выбрать пункт "Телефон и модем".

В появившемся окне выберите закладку "Модемы".

Выберите свой установленный модем и нажмите кнопку "Свойства".

В окне "Свойства модема" выберите закладку "Дополнительные параметры связи".

В поле "Дополнительные команды инициализации" пропишите строку инициализации модема:

AT+CGDCONT=1, "IP", "web.velcom.by" для тарифного плана VELCOM GPRS WEB;

Все символы необходимо ввести без пробелов. Текст можно набирать как заглавными, так и прописными буквами.

Далее выберите закладку "Общие". В поле «Скорость порта для модема» указать 9600.

Нажмите "ОК" — модем настроен, приступайте к настройке соединения.

После установки модема, необходимо проверить его работоспособность. Для этого нужно открыть на компьютере: Пуск->Настройка->Панель управления->Телефоны и модемы. Далее выбрать: Установленный модем->Свойства-> Диагностика->Опросить модем. После этого модем выдаст команды, которые он поддерживает – это означает, что модем действительно корректно установлен и готов к использованию. Если этого не произошло, значит, модем не правильно установлен, либо не работает кабель и устройство не может быть использовано в работе.

#### 10.3 Создание и настройка удаленного соединения

Порядок добавления удаленного соединения в ОС Windows следующий:

- 1. Открыть окно «Сетевые соединения» (Network Connections) с помощью «Панели управления» (Control Panel) (рис. 10.1);
- 2. Вызвать «Мастер добавления нового соединения» (New Connection Wizard);
- В появившемся окне нажать кнопку «Далее» («Next») и в новом окне выбрать второй пункт – телефонное подключение к частной сети «Connect to the network at my workplace» (рис. 10.2);
- Далее по запросу мастера ввести номер телефона, имя удаленного соединения, настроить модем (СОМ-порт для связи с модемом), ввести имя пользователя и пароль (рис. 10.3). При использовании тарифного плана VELCOM GPRS WEB Номер дозвона - \*99# или \*99\*\*\*1#, имя пользователя – web, пароль - web;

5. Проверить удаленное соединение.

| S Network Connections                                             |        |
|-------------------------------------------------------------------|--------|
| Ele Edit View Favorites Iools Advanced Help                       |        |
| 🕞 Back 🔹 🕥 📼 🏂 🔎 Search 🌮 Folders 🛛 🎼 🎲 🗙 🍫 🏢                     |        |
| Address 🔇 Network Connections                                     | 💌 🔁 Go |
| LAN or High-Speed Internet                                        |        |
| Local Area Connection<br>Connected<br>Realtek RTL8139/810X Family |        |
| Wizard                                                            |        |
| New Connection Wizard                                             |        |
|                                                                   |        |
|                                                                   |        |
|                                                                   |        |
|                                                                   |        |

Рис 10.1. Окно «Сетевые соединения» (Network Connections)

| New Connection Wizard                                                                                                    |
|----------------------------------------------------------------------------------------------------|
| Network Connection Type     What do you want to do?                                                                                                    |
| Connect to the Internet<br>Connect to the Internet so you can browse the Web and read email.                                                                                                 |
| <ul> <li>Connect to the network at my workplace</li> <li>Connect to a business network (using dial-up or VPN) so you can work from home,<br/>a field office, or another location.</li> </ul> |
| Set up an advanced connection<br>Connect directly to another computer using your serial, parallel, or infrared port, or<br>set up this computer so that other computers can connect to it.   |
|                                                                                                    |
|                                                                                                    |
| < <u>B</u> ack <u>N</u> ext > Cancel                                                                                                    |

Рис. 10.2. Окно «Мастер добавления нового соединения»

| Соппест БелГИМ                                                                                                    |  |  |
|----------------------------------------------------------------------------------------------------|--|--|
|                                                                                                    |  |  |
| User name:                                                                                                    |  |  |
| <ul> <li>☐ Save this user name and password for the following users:</li> <li>⑥ Me only</li> <li>⑦ Anyone who uses this computer</li> </ul> |  |  |
| Djal: 234234                                                                                                    |  |  |
| Dial Cancel Properties Help                                                                                                    |  |  |

Рис. 10.3. Окно «Удаленное соединение»

После выше перечисленных действий необходимо указать в библиотеке имя удаленного соединения и тип соединения изменить на «СОМ».

**ВНИМАНИЕ! В** различных OC Windows работа «Мастера добавления нового соединения» может быть разной (возможно несовпадение количества пунктов выбора, названий пунктов выбора, разное количество окон настроек).

# Для заметок

# Для заметок

# Для заметок

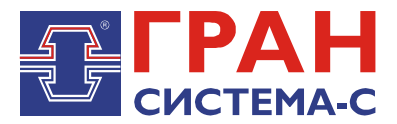

Республика Беларусь 220141, г. Минск, ул. Ф.Скорины, 54а Приёмная: тел./факс: (017) 265-82-03 Отдел сбыта: тел. (017) 265-81-87, 265-81-89 Отдел сервиса: тел.: (017) 265 82 09 E-mail: info@strumen.com http://www.strumen.com

Представительства:

| г. Брест,   | тел. (0162) 42-71-06 |
|-------------|----------------------|
| г. Витебск, | тел. (0212) 24-08-43 |
| г. Гомель,  | тел. (0232) 48-92-03 |
| г. Гродно,  | тел. (0152) 79-26-70 |
| г. Могилев, | тел. (0222) 28-50-47 |